# TÀI LIỆU HƯỚNG DẪN Tạo lập, cập nhật quy trình điện tử giải quyết thủ tục hành chính trên phần mềm Một cửa điện tử (Hướng dẫn dành cho Quản trị hệ thống) (Kèm theo Công văn số:1151/STTTT-CNTT ngày 20 tháng 8 năm 2020

của Sở Thông tin và Truyền thông tỉnh Gia Lai)

| Ι.   | Hướng dẫn thiết lập quy trình xử lý hồ sơ một cửa | 3   |
|------|---------------------------------------------------|-----|
| II.  | Gán quy trình cho TTHC                            | 8   |
| III. | Cập nhật mã TTHC theo cổng dịch vụ công quốc gia  | 9   |
| 1.   | . Cập nhật mã lĩnh vực:                           | 9   |
| 2.   | . Cập nhật mã thủ tục hành chính:                 | .10 |

# I. Hướng dẫn thiết lập quy trình xử lý hồ sơ một cửa

Người dùng đăng nhập vào hệ thống bằng tài khoản có vai trò quản trị hệ thống (administrator). Vào Menu "Hồ sơ một cửa" chọn "Quản trị quy trình một cửa"

| Hồ sơ một cửa        | Hệ thống          | Trợ gi | úp |
|----------------------|-------------------|--------|----|
| Quản lý thư mục n    | nột cửa           |        |    |
| Thư mục lưu trữ      |                   |        |    |
| Quản trị quy trình i | một cửa           |        |    |
| Báo cáo thống kê     |                   | D      |    |
| Danh sách hồ sơ l    | iên thông chờ tiế | p nhận |    |
| Danh mục             |                   | D      |    |
| Danh sách hồ sơ t    | rễ cần xin lỗi    |        |    |

Thực hiện thiết lập quy trình theo các bước sau:

Bước 1: Thêm mới trạng thái.

Tại trang quản trị quy trình, người dùng nhấn vào link: "Thêm mới trạng thái" để thêm trạng thái cho quy trình.

Ở thông tin thêm mới vừa hiển thị, người dùng điền 3 thông tin sau:

- Tên trạng thái. Ví dụ: Thêm mới hồ sơ
- Thuộc trạng thái mẫu. Người dùng chọn trạng thái mẫu đã có sẵn trong hệ thống. Ví dụ: Ho so moi.
- Được sử dụng: Người dùng check chọn vào ô này để sử dụng trạng thái.

| TRẠNG THÁI                          |                                                                                                    |
|-------------------------------------|----------------------------------------------------------------------------------------------------|
| Tên trạng thái(*)                   | Thêm mới hồ sơ                                                                                                    |
| Thuộc trạng thái mẫu(*)             | Ho so moi 🗸                                                                                                    |
| Cho phép chuyển hồ sơ<br>liên thông |                                                                                                    |
| Trạng thái hồ sơ tương ứng          | <ul> <li>Đối với nhóm Lãnh đạo phòng:</li> <li>Chờ xử lý hồ sơ - TT Lưu trữ (Lãnh đạo phòng)</li> <li>Đối với phòng Trung tâm Lưu trữ lịch sử:</li> <li>Chờ xử lý hồ sơ - TT Lưu trữ (Trung tâm Lưu trữ lịch sử)</li> <li>Đối với nhóm Tổ tiếp nhận và trả hồ sơ,Nhân viên bưu điện:</li> <li>Chờ Trả hồ sơ (Tổ tiếp nhận và trả hồ sơ,Nhân viên bưu điện)</li> <li>Đối với nhóm Tổ tiếp nhận và trả hồ sơ:</li> <li>Đang chờ ký(Tổ tiếp nhận và trả hồ sơ)</li> <li>Đối với nhóm Lãnh đạo cơ quan:</li> <li>Chờ ký duyệt (Lãnh đạo cơ quan)</li> <li>Đối với nhóm Chuyên viên,Lãnh đạo phòng,Nhân viên bưu điện)</li> <li>Đối với nhóm Văn thư:</li> <li>Chờ xử lý hồ sơ (Chuyên viên,Lãnh đạo phòng,Nhân viên bưu điện)</li> <li>Đối với nhóm Lãnh đạo phòng:</li> <li>Chờ Phân công hồ sơ - Văn thư (Văn thư)</li> <li>Đối với nhóm Lãnh đạo phòng)</li> <li>Chờ Kiểm tra hồ sơ (Lãnh đạo phòng)</li> </ul> |
| Được sử dụng                        |                                                                                                    |
| (*) Bắt buộc nhập liệu.             |                                                                                                    |

Tương tự như trên, người dùng thêm các trạng thái khác cho quy trình.

| STT | Trạng thái cho quy trình         | Thuộc trạng |
|-----|----------------------------------|-------------|
| 1   | Thôm mới bầ sự (Tiốn nhân bầ sự) | Uo so moi   |

Các trạng thái chuẩn cho 1 quy trình xử lý hồ sơ một cửa.

| STT | Trạng thái cho quy trình         | Thuộc trạng thái mẫu |
|-----|----------------------------------|----------------------|
| 1   | Thêm mới hồ sơ (Tiếp nhận hồ sơ) | Ho so moi            |
| 2   | Phân công hồ sơ                  | Cho xu ly            |
| 3   | Xử lý hồ sơ                      | Cho xu ly            |
| 4   | Kiểm tra hồ sơ                   | Cho xu ly            |
| 5   | Trình phê duyệt                  | Cho xu ly            |
| 6   | Chuyển ban hành                  | Cho ban hanh         |
| 7   | Trả kết quả                      | Cho tra ho so        |

Bước 2: Phân quyền truy cập cho trạng thái.

Sau khi thêm mới trạng thái, quản trị hệ thống phải thực hiện việc phân quyền cho từng trạng thái.

Ví dụ: Trạng thái "Thêm mới hồ sơ" thì nhóm vai trò, tài khoản nào được quyền thêm mới, tiếp nhận hồ sơ.

Để phân quyền hồ sơ, người dùng nhấn chọn vào nút "Quyền truy cập" tương ứng với từng trạng thái để phân quyền.

| Tr | ạng | thái            | Nhấn vào đây để thực hiện |   |                |         |
|----|-----|-----------------|---------------------------|---|----------------|---------|
| #  |     | Trạng thái      | phân quyền cho trạng thái | 2 | Quyền truy cập | Sử dụng |
| 1  |     | Thêm mới hồ sơ  |                           |   | Cuyền truy cập | Có      |
| 2  |     | Phân công hồ sơ |                           |   | Quyền truy cập | Có      |
| 3  |     | Xử lý hồ sơ     |                           |   | Quyền truy cập | Có      |
| 4  |     | Kiểm tra hồ sơ  |                           |   | Quyền truy cập | Có      |
| 5  |     | Chờ Trả hồ sơ   |                           |   | Quyền truy cập | Có      |

Quản trị hệ thống có thể phân quyền theo nhóm người dùng, theo phòng ban, theo tài khoản người dùng. Check chọn vào nhóm người dùng, phòng ban hoặc tài khoản cần phân quyền cho trạng thái. Nhấn nút dể lưu thông tin phân quyền.

| QUYỀN TRUY XUẤT TRẠNG THÁI - [QUY TRÌN                  | нXŮ        | ' LÝ HỒ SƠ 1 CỬA/T                            | HÊM MỚI HỎ SƠ                         |                                                             | Lưu | 🚫 Trở lại |
|---------------------------------------------------------|------------|-----------------------------------------------|---------------------------------------|-------------------------------------------------------------|-----|-----------|
| Nhóm<br>Tổ tiếp nhận và trả hồ sơ<br>Nhân viên bưu điện | □<br>✓<br> | Phòng ban Check c<br>SNV dùng<br>Văn Phòng Sở | họn vào nhóm người<br>muốn phân quyền | Người dùna<br>Nhấn nút "Lưu" để lưu<br>thông tin phân quyền |     |           |

Ví dụ: Trạng thái "Thêm mới hồ sơ" phân quyền cho nhóm "Tổ tiếp nhận và trả hồ sơ".

Trạng thái "Phân công hồ sơ" phân quyền cho nhóm "Lãnh đạo phòng" của phòng chuyên môn được phân công xử lý hồ sơ.

Trạng thái "Chờ xử lý" Phân công cho phòng được phân công xử lý hồ sơ,

Trạng thái "Phê duyệt" Phân công cho nhóm "Lãnh đạo cơ quan"

Bước 3: Thêm mới quy trình

Người dùng nhấn chọn nút "Thêm mới quy trình" tại trang quản trị quy trình của hệ thống.

| QUY TRÌNH HỆ THỐNG |           |                                               | ih hệ   | THỔNG                      | 🔀 Xoá quy trình  🧐 Thêm mới trạng thái | 🛛 🙀 Xoá trạng thái 🛛 📗 | Cập nhật sơ đồ luân chuy | ển 🛛 🛃 Xoá sơ c | đồ luân chuyển |  |
|--------------------|-----------|-----------------------------------------------|---------|----------------------------|----------------------------------------|------------------------|--------------------------|-----------------|----------------|--|
|                    | Quy trình |                                               |         |                            |                                        |                        |                          |                 |                |  |
|                    | #         |                                               | Quy trì | nh                         |                                        |                        |                          | Mã số quy trình | Sử dụng        |  |
|                    | 1         | Chọn Quy trình một cửa - LVBTXH 2020 Sao chép |         |                            |                                        |                        |                          | LVBTXH          | Có             |  |
|                    | 2         |                                               | Chọn    | Quy trinh một cửa - LVCCVC |                                        |                        | Sao chép                 | LVCCVC          | Có             |  |

Tại cửa sổ thêm mới quy trình, người dùng nhập các trường thông tin sau:

- Tên quy trình

- Mã số quy trình
- ID quy trình
- Thuộc đối tượng. Chọn Hồ sơ một cửa
- Được sử dụng. Check chọn vào ô vuông được sử dụng.

Nhập xong thông tin, người dùng nhấn nút "Lưu" để lưu quy trình.

| QUẢN LÝ QUY TRÌNH       |                             |
|-------------------------|-----------------------------|
| Tên quy trình(*)        | Quy trình xử lý hồ sơ 1 cửa |
| Mã số quy trình(*)      | MC_001                      |
| ID quy trình(*)         | 001                         |
| Thuộc đối tượng(*)      | Ho so mot cua               |
| Được sử dụng(*)         |                             |
| (*) Bắt buộc nhập liệu. |                             |

Bước 4: Thiết lập sơ đồ luân chuyển cho quy trình.

Sau khi tạo trạng thái và quy trình, người dùng cần thiết lập sơ đồ luân chuyển để kết nối các trạng thái làm việc cho quy trình.

Tại danh sách quy trình, người dùng nhấn nút "Chọn" tương ứng với quy trình cần thiết lập.

| 9  | Chọn | Quy trình một cửa - LVTG      | Sao chép | LVTG | Có |
|----|------|-------------------------------|----------|------|----|
| 10 | Chọn | Quy trình một cửa - LVVL 2020 | Sao chép | LVVL | Có |
| 11 | Chọn | Quy trình xử lý hỗ sơ 1 cửa   | Sao chép | 999  | Có |

Quy trình được chọn sẽ hiển thị màu vàng, lúc này người dùng mới có thể thiết lập sơ đồ luân chuyển cho quy trình này.

| 11                                    |                 | Chọn Quy trình xử lý hồ sơ 1 cửa |           |            |                                      |           |              | Sao chép      | 999            | Có      |  |
|---------------------------------------|-----------------|----------------------------------|-----------|------------|--------------------------------------|-----------|--------------|---------------|----------------|---------|--|
| Chú ý: quy trình hiện tại có màu vàng |                 |                                  |           |            |                                      |           |              |               |                |         |  |
| Tra                                   | Trạng thái      |                                  |           |            |                                      |           |              |               |                |         |  |
| #                                     |                 | Trạng thái                       |           |            |                                      |           |              |               | Quyền truy cập | Sử dụng |  |
| 1                                     |                 | Bắt đầu                          |           |            |                                      |           |              |               | Quyền truy cập | Có      |  |
| 2                                     |                 | Chờ Phân công hồ sơ              |           |            |                                      |           |              |               | Quyền truy cập | Có      |  |
| 3                                     |                 | Chờ xử lý hồ sơ                  |           |            |                                      |           |              |               | Quyền truy cập | Có      |  |
| 4                                     |                 | Chờ Kiểm tra hồ sơ               |           |            |                                      |           |              |               | Quyền truy cập | Có      |  |
| 5                                     |                 | Chờ Trả hồ sơ                    |           |            |                                      |           |              |               | Quyền truy cập | Có      |  |
| 6                                     |                 | Chờ ban hành                     |           |            |                                      |           |              |               | Quyền truy cập | Có      |  |
|                                       |                 |                                  |           | Chú ý: Trạ | ang thái chưa phân quyển có màu vàng |           |              |               |                |         |  |
| Sc                                    | Sơ đồ quy trình |                                  |           |            |                                      |           |              |               |                |         |  |
| #                                     |                 | Trạng thái bất đầu               | Hành động |            | Tên hiển thị                         | Hạn xử lý | Kết thúc tại | Trạng thái ké | ết thúc        | Thứ tự  |  |
| *                                     |                 | ✓ ✓ Bắt đầu □Kết thúc            |           | ~          |                                      |           |              |               | ~              |         |  |

Người dùng thiết lập dòng luân chuyển như sau:

- Dòng 1:
- Trạng thái bắt đầu: chọn trạng thái "Thêm mới hồ sơ"
- Hành động: chọn hành động "Thêm mới hồ sơ một cửa"

• Tên hiển thị: người dùng có thể nhập tên hiển thị theo quy định của đơn vị. Ví dụ: ở trường hợp này là "Tiếp nhận hồ sơ"

• Hạn xử lý: người dùng nhập hạn xử lý theo quy định. Hạn xử lý tính bằng ngày.

• Trạng thái kết thúc: là trạng thái kết thúc dòng luân chuyển thứ nhất. Ở đây người dùng chọn trạng thái là "Phân công hồ sơ"

• Thứ tự: nhập thứ tự của dòng luân chuyển.

| #     Trạng thái bắt dầu     Hành động     Tên hiễn thị     Hạn xử lý     Kết thúc tại     Trạng thái kết thúc     Thứ tự       .     Thêm mới hồ sơ     .     .     Thêm mới hồ sơ     .     .     .     .     .     .     .     .     .     .     .     .     .     .     .     .     .     .     .     .     .     .     .     .     .     .     .     .     .     .     .     .     .     .     .     .     .     .     .     .     .     .     .     .     .     .     .     .     .     .     .     .     .     .     .     .     .     .     .     .     .     .     .     .     .     .     .     .     .     .     .     .     .     .     .     .     .     .     .     .     .     .     .     .     .     .     .     .     .     .     .     .     .     .     .     .     .     .     .     .     .     .     .     .     .     .     .     .     .     .     .     .     .     .     . <th>Sơ đồ</th> <th colspan="10">Sơ đồ quy trình</th> | Sơ đồ | Sơ đồ quy trình                          |                          |                 |           |              |                     |        |  |  |  |
|----------------------------------------------------------------------------------------------------|-------|------------------------------------------|--------------------------|-----------------|-----------|--------------|---------------------|--------|--|--|--|
| Thêm mới hồ sơ     Them moi ho so mot cua v     Tiếp nhận hồ sơ     2       Bất đầu 🛛 Kết thúc     Tiếp nhận hồ sơ     1                                                                                                    | #     | Trạng thái bắt đầu                       | Hành động                | Tên hiển thị    | Hạn xử lý | Kết thúc tại | Trạng thái kết thúc | Thứ tự |  |  |  |
|                                                                                                    | *     | Thêm mới hồ sơ ✓<br>● Bất đầu □ Kết thúc | Them moi ho so mot cua 🗸 | Tiếp nhận hồ sơ | 2         |              | Phân công hồ sơ 🗸 🗸 | 1      |  |  |  |

Nhập xong các thông tin, người dùng nhấn nút "Cập nhật sơ đồ luân chuyển" ở đầu trang quản trị quy trình để lưu dòng luân chuyển.

| P Thêm mới quy trình | 🛃 Xoá quy trình | P Thêm mới trạng thái | 🙀 Xoá trạng thái | \Bigg Cập nhật sơ đồ luân chuyển | 🙀 Xoá sơ đồ luân chuyển |
|----------------------|-----------------|-----------------------|------------------|----------------------------------|-------------------------|
|                      |                 |                       |                  |                                  |                         |

- Dòng 2:

• Trạng thái bắt đầu: trạng thái bắt đầu của dòng 2 là trạng thái kết thúc của dòng 1. Ở đây chọn trạng thái "Phân công hồ sơ"

- Hành động: chọn hành động "Xử lý hồ sơ"
- Tên hiển thị: "Phân công hồ sơ"
- Hạn xử lý: người dùng nhập hạn xử lý theo quy định.
- Trạng thái kết thúc: là "Xử lý hồ sơ"
- Thứ tự

| S | Sơ đồ | o quy trình                                 |                                     |                 |           |                                     |                       |        |
|---|-------|---------------------------------------------|-------------------------------------|-----------------|-----------|-------------------------------------|-----------------------|--------|
| # | #     | Trạng thái bắt đầu                          | Hành động                           | Tên hiển thị    | Hạn xử lý | Kết thúc tại                        | Trạng thái kết thúc   | Thứ tự |
| 1 |       | Bắt đầu ✓<br>●Bắt đầu □Kết thúc             | Them moi ho so mot cua $\mathbf{v}$ | Tiếp nhận hồ sơ | 2.0       | ☐ Tiếp nhận hồ sơ ☐ Phân công hồ sơ | Chờ Phân công hồ sơ 🗸 | 1      |
| 2 | 2     | Chờ Phân công hồ sơ ✓<br>◯Bắt đầu □Kết thúc | Xu ly ho so 🗸                       | Phân công hồ sơ | 2.0       | ☐ Tiếp nhận hồ sơ ☐ Phân công hồ sơ | Chờ xử lý hồ sơ 🗸 🗸   | 2      |

*Chú ý:* Người dùng chú ý vào 2 mục **trạng thái bắt đầu** và **trạng thái kết thúc** là 2 điểm đầu và điểm kết thúc cho **một bước** xử lý của hồ sơ. Quá trình bạn định nghĩa quy trình cần để ý và tránh việc không có điểm kết thúc xử lý.

Tương tự như vậy, ta sẽ định nghĩa cho đến khi nào đúng theo quy trình nội bộ giải quyết thủ tục hành chính.

| 3 | Chờ xử lý hỗ sơ ✓<br>◯ Bắt đầu □ Kết thúc    | Xu ly ho so 🗸 | Chuyển xừ lý                  | 2.0 | ☐ Thêm mới<br>☐ Phân công hồ sơ<br>☐ Chuyển xử lý<br>☐ Trinh Trường phòng kiểm tra<br>☐ Không xử lý, chuyển trả hồ sơ<br>☐ Chuyển xử lý lai<br>☐ Điả trinh LĐ ký, chuyển trả hồ sơ                                          | Chờ xử lý hồ sơ    | ~ | 3 |
|---|----------------------------------------------|---------------|-------------------------------|-----|----------------------------------------------------------------------------------------------------|--------------------|---|---|
| 4 | Chờ xử lý hỗ sơ ✓<br>◯ Bắt đầu □ Kết thúc    | Xu ly ho so 🗸 | Trình Trường phòng kiểm tra   | 2.0 | Thêm mới Thiên công hồ sơ Chuyển xử lý Trình Trường phòng kiểm tra Không xử lý, chuyển trà hồ sơ Chuyển xử lý lại Dhựển xử lý lại                                                                                           | Chờ Kiếm tra hồ sơ | ~ | 4 |
| 5 | Chở xử lý hỗ sơ ✓<br>◯ Bắt đầu □ Kết thúc    | Khong xu ly 🗸 | Không xử lý, chuyển trả hồ sơ | 2.0 | Thêm mới Thiên công hồ sơ Chuyển xử lý Trình Trưởng phòng kiểm tra Không xử lý, chuyển trả hồ sơ Chuyển xử lý lại Dhư tính LĐ kỳ, chuyển trả hồ sơ                                                                          | Chờ Trà hồ sơ      | ~ | 5 |
| 6 | Chờ Kiếm tra hồ sơ v<br>O Bắt đầu 🗆 Kết thúc | Xu ly ho so 🗸 | Chuyển xử lý lại              | 2.0 | ☐ Thêm mới           ☐ Phân công hỏ sơ           ☐ Chuyển xử lý           ☐ Trình Trưởng phòng kiểm tra           ☐ Không xử lý, chuyển trả hồ sơ           ☐ Chuyển xử lý lại           ☐ Đã trình LĐ kỳ, chuyển trả hồ sơ | Chờ xử lý hồ sơ    | ~ | 6 |

### II. Gán quy trình cho TTHC

Sau khi hoàn thành thiết lập quy trình xử lý hồ sơ một cửa, người dùng cần gán quy trình này cho các thủ tục hành chính để vận hành luân chuyển xử lý thủ tục.

Người dùng thực hiện theo các bước sau:

Bước 1: Tại Menu "Hồ sơ một cửa" → Danh mục → Loại hồ sơ.

Bước 2: Tại danh sách loại hồ sơ, người dùng nhấn chọn loài hồ sơ cần gán quy trình.

| THỦ  | J TŲC | : MỘT C | :௴A                                      |               |                 |        |
|------|-------|---------|------------------------------------------|---------------|-----------------|--------|
| Lọc: |       |         | Tìm Làm lại                              |               |                 |        |
| #    |       | Mã loại | Tên loại                                 | Số ngày xử lý | Báo trễ khi còn | Lệ phí |
| 1    |       | 200     | Điều động, tiếp nhận, thuyên chuyển CCVC | 3             | 1               | 0      |
| 2    |       | 002     | Thành lập Hội                            | 30            | 1               | 0      |
| 3    |       | 003     | Phê duyệt điều lệ hội                    | 30            | 1               | 0      |
| 4    |       | 004     | Chia, tách, sáp nhập; hợp nhất Hội       | 30            | 1               | 0      |
| 5    |       | 005     | Đổi tên Hội                              | 30            | 1               | 0      |
| 6    |       | 006     | Hội tự giải thể                          | 15            | 1               | 0      |

*Bước 3:* Ở nội dung hồ sơ vừa hiển thị, người dùng chọn dòng "Gán vào quy trình"  $\rightarrow$  Chọn quy tình cần gán cho hồ sơ này. Tiếp tục nhấn nút "Lưu" để lưu thông tin vừa gán.

| Tên loại TTHC*          | Điều động, tiếp nhận, thuyên chuyển CCVC theo nguyện vọng cá nhân | ] |
|-------------------------|-------------------------------------------------------------------|---|
| Số ngày xử lý *         | 3 <b>Lệ phí *</b> 0                                               |   |
| Lĩnh vực *              | Công vụ, công chức 🗸                                              |   |
| Là quy trình UBND *     |                                                                   |   |
| Cho nhán tiấn nhân liên | Môt cửa 🗹 Dịch vụ công                                            |   |
| thông *                 |                                                                   |   |
| Báo trễ khi còn *       | 1 ngày                                                            |   |
| Cho phép hiển thị       |                                                                   |   |
| Có thông báo thuế       |                                                                   |   |
| Hồ sơ trả trong ngày    |                                                                   |   |
| Hồ sơ cần báo cáo       |                                                                   |   |
| Gán vào quy trình       | Quy trình một cửa - LVCCVC 🗸                                      |   |
| Tên viết tắt            | Chọn qui trình đề gân<br>Quy trình một cửa - LVCCVC               |   |
| Cách thức thực hiện     | Quy trình một cửa - LVTG                                          | h |
| oden thee thee mon      | Quy trình một cửa - LVQUY                                         |   |
|                         | Quy trình một cửa - LVHOI 2020                                    |   |
|                         | Quy trình một cứa - LVHOI                                         | 1 |
| Kết quả thực hiện       | Quy trình một cửa - LVDVSNCL 2020                                 |   |
|                         | Quy trình một cửa - LVVL 2020                                     | h |
| Yêu câu                 | Quy trình một cửa - LVVL                                          |   |
|                         | Quy trình một cửa - LVBTXH 2020<br>Quy trình một cửa - LVBTXH     |   |
|                         | Ouv trình một cửa - LVGDDT 2020                                   |   |
|                         | Quy trình một cửa - LVGDDT                                        | 2 |
| Căn cứ pháp lý          | Quy trình một cửa - LVGDDT                                        |   |
|                         | Quy trình một cửa - LVCTTN 2020                                   |   |
|                         | Quy trinh một Của - LVCTTN<br>Quy trình xử lý bồ sợ 1 cửa         |   |
|                         |                                                                   | 1 |

# III. Cập nhật mã TTHC theo Cổng Dịch vụ công Quốc gia

Việc thực hiện cập nhật mã TTHC theo Cổng dịch vụ công quốc gia, người dùng thực hiện theo hướng dẫn tại Công văn số 84/STTTT-CNTT ngày 18/01/2020 của Sở Thông tin và Truyền thông về việc cập nhật mã lĩnh vực thủ tục hành chính, mã thủ tục hành chính trên phần mềm một cửa điện tử.

#### 1. Cập nhật mã lĩnh vực:

Bước 1: Truy cập vào chức năng Lĩnh vực một cửa (Hồ sơ một cửa > Danh mục > Lĩnh vực một cửa).

9

|     | Hồ sơ một cửa      | Hệ thống           | Trợ gi | úp                 |     |
|-----|--------------------|--------------------|--------|--------------------|-----|
|     | Quần lý thư mục r  | nột cửa            |        |                    |     |
|     | Thư mục lưu trữ    |                    |        |                    |     |
|     | Báo cáo thống kê   |                    | ⊳      |                    |     |
| Η   | Danh sách hồ sơ l  | liên thông chờ tiế | p nhận |                    | Tìr |
|     | Danh mục           |                    | Þ      | Thủ tục hành chính |     |
|     | Quản trị quy trình |                    |        | Trang thái hồ sơ   |     |
| qı  | Danh sách hồ sơ t  | trễ cần xin lỗi    |        | Phường             | L   |
|     | Danh mục trạng th  | nái                |        | Thành phần hồ sơ   | т   |
| / g | Quản lý phiếu in   |                    |        | Lĩnh vực một cửa   |     |
| 02  | Tiếp nhận hồ sơ n  | nột cửa            |        |                    |     |
| -   | Tìm kiếm hồ sơ     |                    |        |                    |     |
| 02  | Danh sách hồ sơ i  | một cửa            | ⊳      | rễ hạn             |     |

*Bước 2:* Nhấn vào tên lĩnh vực cần map. Nhập vào tên lĩnh vực và mã lĩnh vực thủ tục hành chính Quốc gia như hình bên đưới.

| CẬP NHẬT LĨNH VỰC M                         | IỘT CỬA                     |                                                                           | Luu | 🔘 Trở lại |
|---------------------------------------------|-----------------------------|---------------------------------------------------------------------------|-----|-----------|
| Tên lĩnh vực(*)<br>Mã lĩnh vực(*)           | Báo chí 🔹                   | Tên và mã lĩnh vực sử dụng để hiển thị tại đơn vị                         |     |           |
| Tên lĩnh vực TTHC(*)<br>Mã lĩnh vực TTHC(*) | Báo chi TTHC<br>BC-TTHC-001 | *Nhập vào tên lĩnh vực và mã lĩnh vực theo trục<br>dịch vụ công quốc gia. |     |           |
| Nội Dung                                    |                             |                                                                           |     |           |
| Được sử dụng(*)<br>(*) Bắt buộc nhập liệu.  | 8                           |                                                                           |     |           |

- Bước 3: Nhấn Lưu để hoàn thành

\_

- Link tra cứu lĩnh vực thủ tục hành chính Quốc gia:

# <u>https://thuvienphapluat.vn/van-ban/cong-nghe-thong-tin/Quyet-dinh-362-QD-</u> <u>VPCP-2019-Danh-muc-ma-nganh-linh-vuc-thu-tuc-hanh-chinh-tren-he-thong-dien-tu-</u> <u>413875.aspx</u>

# 2. Cập nhật mã thủ tục hành chính:

- Bước 1: Truy cập vào chức năng Thủ tục hành chính (Hồ sơ một cửa > Danh mục > Thủ tục hành chính).

| Г | -   |     | -       | nipa                                                         | Quản lý thự n  | ục một của          |             |                    |            | Next 1                                                                             | vai   TO talment               |               |                                          |                                          |  |
|---|-----|-----|---------|--------------------------------------------------------------|----------------|---------------------|-------------|--------------------|------------|------------------------------------------------------------------------------------|--------------------------------|---------------|------------------------------------------|------------------------------------------|--|
|   | IHU | iųd | : MOTO  | 10A                                                          | The mucleur    | τŬ                  |             |                    |            | Coud eo LX                                                                         | xoa   [ y inem mo              |               |                                          |                                          |  |
|   | Loc |     |         | Tim Làm lại                                                  | Báo cáo thôn   | 1 kd                | D.          | •                  | Chon logi  | <ul> <li>Cho phép h</li> </ul>                                                     | iến the-                       |               |                                          |                                          |  |
|   |     |     | Mā loại | Tén Ioai                                                     | Danh sách nổ   | sơ bên thông chi    | y tiếp nhân | Quy trinh          | Số thủ tục | Người tiếp nhận                                                                    | Cho phép hiến thị              |               |                                          |                                          |  |
|   |     |     |         |                                                              | Dash truc      |                     |             | This fur have when | 1          | 1. Lê Văn Anh<br>2. Nguyễn Thị Thanh Lan                                           |                                |               |                                          |                                          |  |
|   |     |     |         | Đảng ký sử dụng photocopy màu, máy in có chức năng photocopy | Quản trị quy t | lon .               |             | Trang this thè so  |            | 3. Lé Trị Quế<br>4. Hà Thị Hải Yiến<br>5. Quân Trị Hệ Thống<br>6. Nam Trị Hệ Thống | 120                            |               |                                          |                                          |  |
|   | 1   | ч.  | 001     | mäu                                                          | Danh sách nổ   | ár nia nắo lint toà |             |                    | 2          |                                                                                    | tri Hé Thống<br>n Nam Phương   | 5.0           |                                          |                                          |  |
|   |     |     |         |                                                              | Danh mục tra   | ng thái             |             |                    |            |                                                                                    |                                |               | <ol> <li>Nguyễn Ngọc Thái Hóa</li> </ol> | <ol> <li>Nguyễn Ngọc Thái Hòa</li> </ol> |  |
|   |     |     |         |                                                              | Quản lý phiếu  | n                   |             |                    |            | Boru Olén     Lê Vân Anh     Snguyên Thi Thanh Lan                                 | 8. Buru Olijn<br>1. Lé Ván Anh | 1. Lê Vân Anh |                                          |                                          |  |
|   |     |     |         |                                                              | Tiếp nhân hỗ   | so một của          |             |                    |            |                                                                                    |                                |               |                                          |                                          |  |
|   | 2   |     | 062     | The self-scale suits the set one out als adde                | Tim kilm thể s | σ                   |             | HSMC 5             | 2          | 4. Hà Thị Hải Yên                                                                  | Cá                             |               |                                          |                                          |  |
|   |     | -   |         |                                                              | Danh sách hồ   | sở mốt của          | Ð           |                    |            | <ol> <li>Guile Tri Hè Thông</li> <li>Nguyễn Nam Phương</li> </ol>                  |                                |               |                                          |                                          |  |
|   |     |     |         |                                                              |                |                     |             |                    |            | 7. Nguyễn Ngọc Thái Hòa<br>8. Đưu Điện                                             |                                |               |                                          |                                          |  |
|   |     |     |         |                                                              |                |                     |             |                    |            | 1. Lê Văn Ann<br>2. Nguyễn Trị Thanh Lan<br>3. Lê Trị Quốc Minh                    |                                |               |                                          |                                          |  |

10

- *Bước 2:* Nhấn vào tên thủ tục cần map. Nhập vào tên thủ tục và mã thủ tục hành chính Quốc gia như hình bên dưới.

| THỦ TỤC MỘT CỬA                                      |                                                  | 📳 Lưu 🛛 🚫 Trở lại                                 |
|------------------------------------------------------|--------------------------------------------------|---------------------------------------------------|
| Mã loại*<br>Tên loại*                                | 047<br>Cho phép họp báo trong nước *Nhập vào tên | Trường có dầu " là bắt buộc nhập<br>thủ tục và mã |
| Mã loại TTHC"<br>Tên loại TTHC"                      | 2.001171.000.0<br>Cho phép hop báo (trong nước)  | ính Quốc gia.                                     |
| Số ngày xử lý *<br>Lĩnh vực *<br>Là quy trình UBND * | 2 Lệ phí * 0<br>Bảo chí •                        |                                                   |
| Cho phép tiếp nhận liên<br>thông *                   | Một cửa      Dịch vụ công                        |                                                   |

- Bước 3: Nhấn Lưu để hoàn thành.
- Hướng dẫn tra cứu mã, tên thủ tục hành chính Quốc gia:
  - Truy cập vào địa chỉ: https://dichvucong.gov.vn/p/home/dvc-tthc-thu-tuc-

#### hanh-chinh.html

### • Nhấn chức năng Tìm kiếm nâng cao, thực hiện như hình bên dưới:

|                       | Nhập tên thủ tục cần tìm kiếm    |                  |             |
|-----------------------|----------------------------------|------------------|-------------|
| Nhập từ khoá tìm kiếr | n                                | Tìm kiếm rút gọn | ્           |
| Tìm theo:             | 🔘 Bộ/ Ban/ Ngành 💿 Tỉnh/ Thành   | phố              |             |
| Cơ quan thực hiện     | UBND tỉnh Gia Lai 🔹 Lĩnh vực     | Chọn             | lĩnh vực 🔻  |
| Cấp thực hiện         | Chọn cấp thực hiện 🔻 Đối tượng t | hực hiện Chọn    | đối tượng 🔹 |

• Danh sách kết quả thủ tục hành chính quốc gia xuất hiện. Ghi nhớ mã và tên thủ tục hành chính quốc gia này để sử dụng nhập liệu ở Bước 2.

| ng chủ $>$ Thủ tục hà                           | nh chính                                                                                                    |                                                |                                                           |                                  |                                                                                                    |
|-------------------------------------------------|----------------------------------------------------------------------------------------------------|------------------------------------------------|-----------------------------------------------------------|----------------------------------|----------------------------------------------------------------------------------------------------|
| ∛hập từ khoá tì <mark>m k</mark> iế             | ém                                                                                                    |                                                | Tìm kiếm rút gọn                                          | ۹ Tìm kiếr                       | n Tìm kiếm nhiều nhất                                                                                                    |
| Tìm theo:<br>Cơ quan thực hiện<br>Cấp thực hiện | <ul> <li>Bộ/ Ban/ Ngã</li> <li>UBND tỉnh Gia L</li> <li> Chon cấp thực</li> </ul>                                                                 | nh   Tỉnh/ Thàn ai  Lĩnh vực i hiện * Đối tượn | ih phổ<br>Báo chí (l<br>g thực hiện Chọn c                | Bộ Thông tin<br>lối tương        | <ul> <li>Cấp giấy phép hoạt động in<br/>xuất bản phẩm</li> <li>Bộ Thông tin và Truyền thông</li> <li>Cấp lại Giấy phép lái xe quốc tế</li> <li>Bộ Giao thông vận tải</li> </ul>    |
| anh sách thủ tụ<br><sub>Mã số</sub>             | thực hiện Chọn cấp thực hiện • Đối tượng thực hiện<br>Tên thủ tục và mã thủ tục hành<br>sách thủ tục hành chính (5)<br>Mã số Tên Cơ quan ban hành |                                                | <b>thủ tục hành chính Quốc</b><br>uan ban hành Cơ quan th | : <b>gia.</b><br>Iực hiện Lĩnh v | <ul> <li>Cấp lại giấy phép sản xuất hóa chất Bảng 1</li> <li>Bộ Công thương</li> <li>Cấp sửa đổi, bổ sung giấy phép hoạt động bản lẻ điện đến cấp điện áp 0.4kV tại địa</li> </ul> |
| .001171.000.00.00.H                             | 21 Cho phép họp bảo                                                                                                    | (trong nước) UBN                               | ) tỉnh Gia Lai 🛛 Sở Thông t<br>Truyền thô                 | in và Báo ch<br>ng               | í                                                                                                    |